# Referencia rápida

## Carga de papel y material especial

## Carga de la bandeja de 250 hojas estándar

La impresora dispone de una bandeja de 250 hojas estándar (bandeja 1) con un alimentador manual. La bandeja de 250 hojas, el alimentador dúplex de 650 hojas y la bandeja opcional de 550 hojas admiten los mismos tamaños y tipos de papel y se cargan del mismo modo.

**Nota:** La bandeja opcional de 550 hojas no está disponible para todos los modelos de impresora.

1 Tire de la bandeja.

**Nota:** No extraiga las bandejas mientras se imprime un trabajo o mientras se muestra **Ocupada** en la pantalla. Si lo hace, podría causar un atasco.

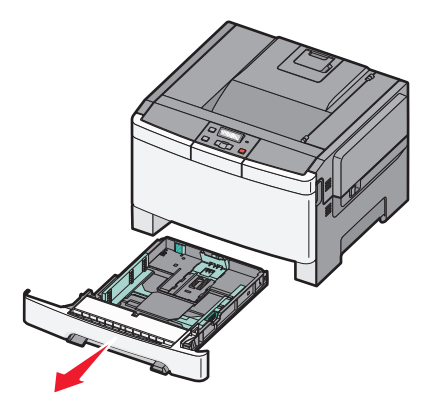

2 Presione las lengüetas de la guía de longitud para que se junten, tal como se muestra, y desplace la guía a la posición adecuada según el tamaño del papel que desee cargar.

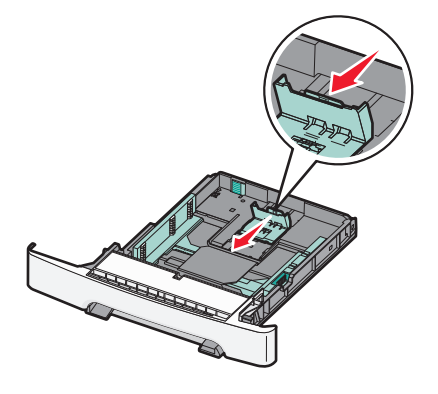

**Nota:** Utilice los indicadores de tamaño de la parte inferior de la bandeja como ayuda para la colocación de la guía.

3 Si el tamaño del papel es mayor que un A4 o que el tamaño carta, extienda la bandeja accionando la pestaña verde situada detrás de ella.

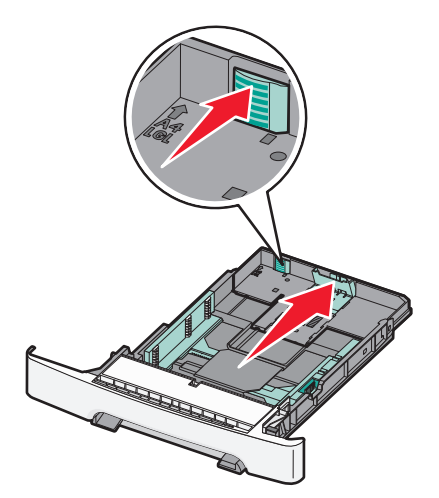

4 Flexione las hojas para separarlas para evitar que se peguen entre sí y, a continuación, airéelas. No doble ni arrugue el papel. Alinee los bordes en una superficie nivelada.

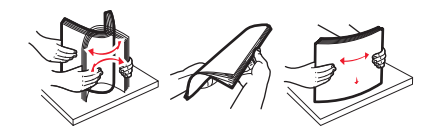

5 Cargue la pila de papel con la cara de impresión recomendada hacia arriba.

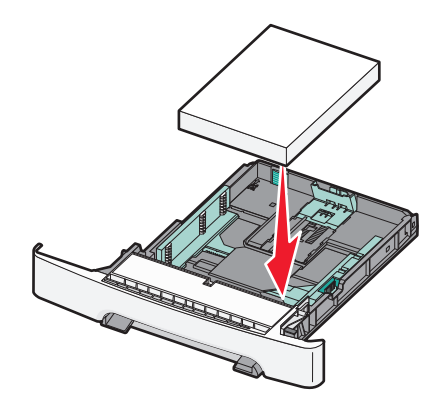

6 Asegúrese de que las guías de papel están alineadas con los bordes del papel.

**Nota:** Asegúrese de que las guías laterales están bien ajustadas con los bordes del papel para que la imagen quede registrada correctamente en la página.

7 Introduzca la bandeja.

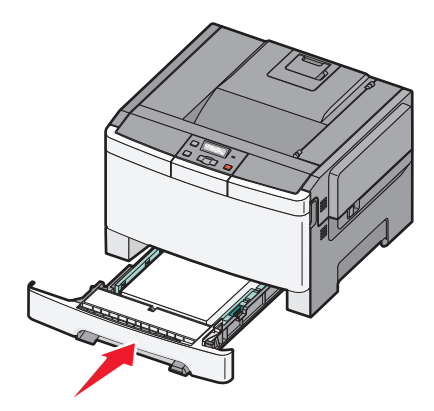

8 Si carga un tipo o tamaño de papel distinto del cargado anteriormente en la bandeja, cambie el valor de tipo de papel o tamaño de papel de la bandeja en el panel de control de la impresora.

**Nota:** Mezclar diferentes tipos o tamaños de papel en la bandeja puede causar atascos.

## Cargando el alimentador doble de 650 hojas

El alimentador doble de 650 hojas (bandeja 2) está compuesto por una bandeja de 550 hojas y un alimentador multiuso integrado de 100 hojas. El alimentador se carga del mismo modo que la bandeja de 250 hojas y la bandeja opcional de 550 hojas y admite los mismos tamaños y tipos de papel.Las únicas diferencias existentes consisten en el aspecto de las lengüetas de la guía y en la ubicación de los indicadores de tamaño del papel, como se muestra en la siguiente ilustración.

**Nota:** La bandeja opcional de 550 hojas no está disponible para todos los modelos de impresora.

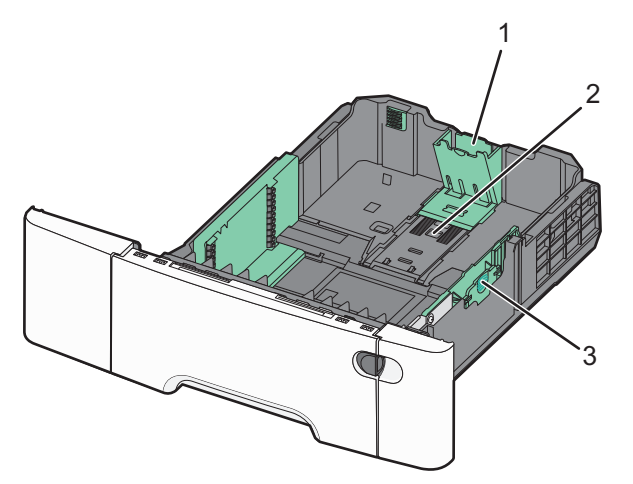

| 1 | Lengüetas de la guía de longitud |
|---|----------------------------------|
| 2 | Indicadores del tamaño           |
| 3 | Lengüetas de la guía de anchura  |

## Uso del alimentador multiuso

 Pulse hacia la izquierda el pestillo de liberación del alimentador para abrir el alimentador multiuso.

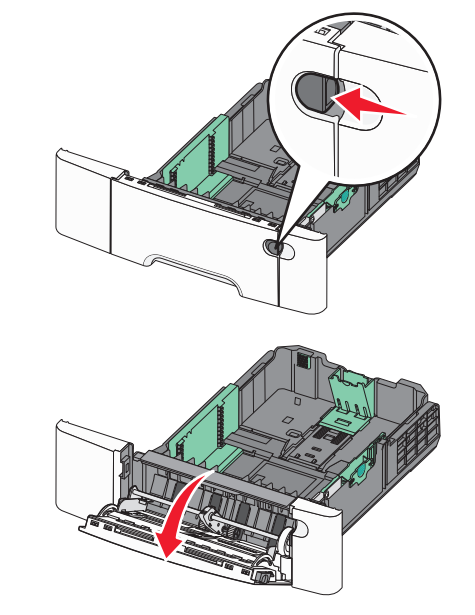

**2** Sujete la extensión y tire de ella hasta que esté extendida por completo.

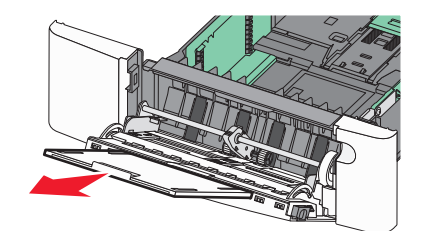

- **3** Prepare el papel para cargarlo.
  - Flexione las hojas de papel hacia adelante y hacia atrás; después, airéelas. No doble ni arrugue el papel. Alise los bordes en una superficie nivelada.

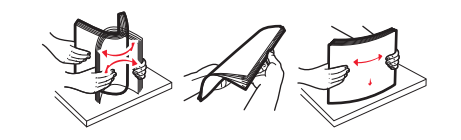

- Sujete las transparencias por los bordes y airéelas. Alise los bordes en una superficie nivelada.
  - **Nota:** evite tocar la cara de impresión de las transparencias. Tenga cuidado de no rayarlas.
- Flexione una pila de sobres para evitar que se peguen entre sí y, a continuación, airéelos. Alise los bordes en una superficie nivelada.
- 4 Busque el limitador de altura de pila y ficha.

**Nota:** No exceda la altura de pila máxima intentando introducir más papel bajo el limitador de altura de pila.

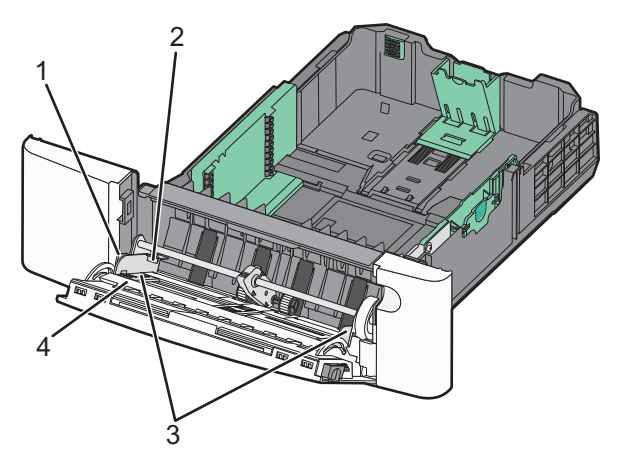

| 1           | Lengüeta                    |
|-------------|-----------------------------|
| 2 tornillos | Limitador de altura de pila |
| 3           | Guías de anchura            |
| 4           | Indicadores del tamaño      |

- **5** Cargue el papel y, a continuación, ajuste la guía de anchura para que toque ligeramente el borde de la pila de papel.
  - Cargue el papel, la cartulina y las transparencias con la cara de impresión recomendada hacia abajo e introduciendo primero el borde superior.

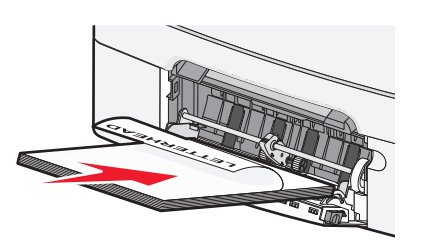

• Cargue los sobres con la solapa hacia arriba.

Advertencia—Posibles daños: No utilice nunca sobres con sellos, cierres, broches, ventanas, revestimientos oleosos o autoadhesivos. Este tipo de sobres puede dañar seriamente la impresora.

#### Notas:

- No cargue ni cierre el alimentador multiuso durante la impresión de un trabajo.
- Cargue sólo un tamaño y tipo de papel cada vez.
- **6** Compruebe que el papel entra hasta el final en el alimentador multiuso empujándolo suavemente. El papel debe estar plano en el alimentador multiuso. Compruebe que el papel cabe con holgura en el alimentador multiuso y que no está doblado ni arrugado.

## Eliminación de atascos

## Atascos de papel 200-202 y 230

1 Si el atasco está en la bandeja de papel:

 a Sujete la palanca y extraiga la bandeja estándar de 250 hojas (bandeja 1) y alimentador manual.

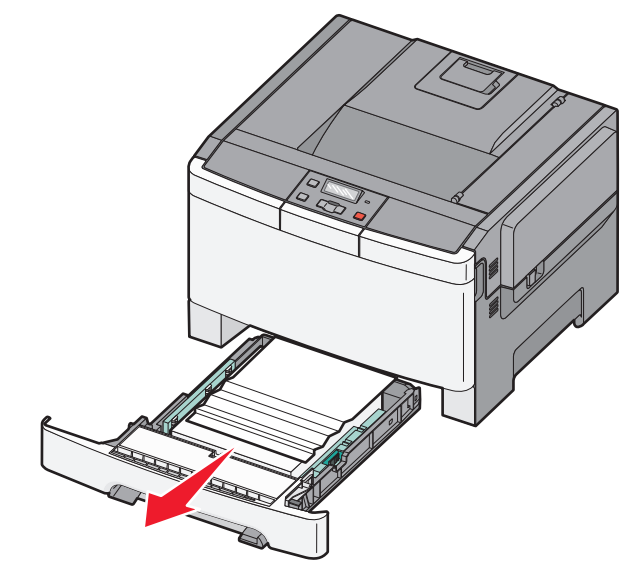

**b** Elimina el atasco.

Nota: retire todos los fragmentos de papel.

c Introduzca la bandeja.

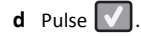

- 2 Si el atasco está dentro de la impresora:
  - **a** Sujete la puerta frontal por las agarraderas laterales y, a continuación, tire hacia usted para abrirla.

PRECAUCIÓN: SUPERFICIE CALIENTE: El interior de la impresora podría estar caliente. Para reducir el riesgo de sufrir daños producidos por un componente caliente, deje que se enfríe la superficie antes de tocarla.

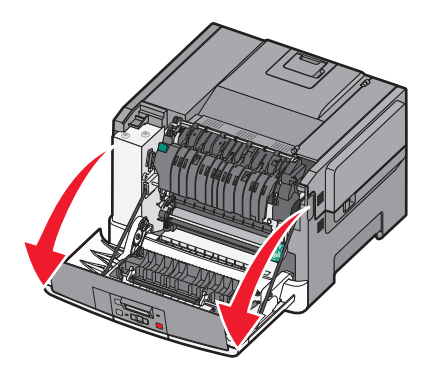

**b** Si el atasco es visible, retire el papel atascado.

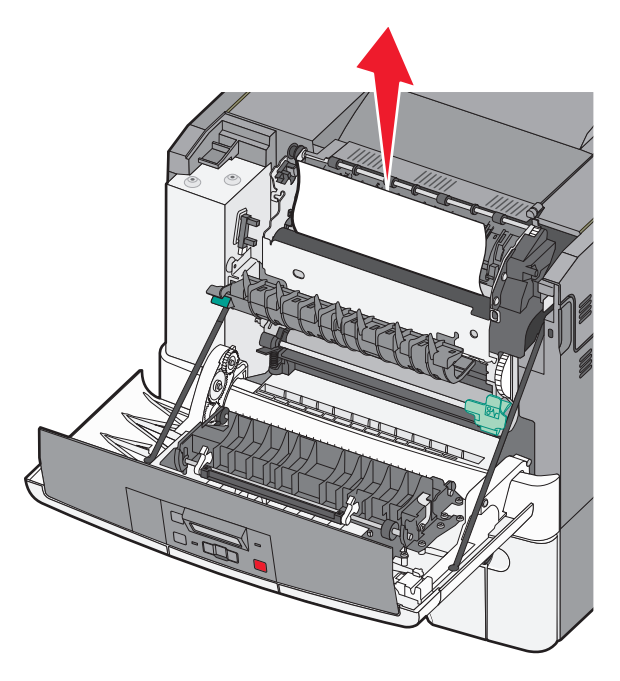

Nota: retire todos los fragmentos de papel.

- **c** Si el atasco se produce en el área del fusor, sujete la palanca verde y tire de la cubierta del fusor hacia usted.
- **d** Empuje hacia abajo la cubierta del fusor y retire el papel atascado.

#### La cubierta del fusor se cierra al soltarla.

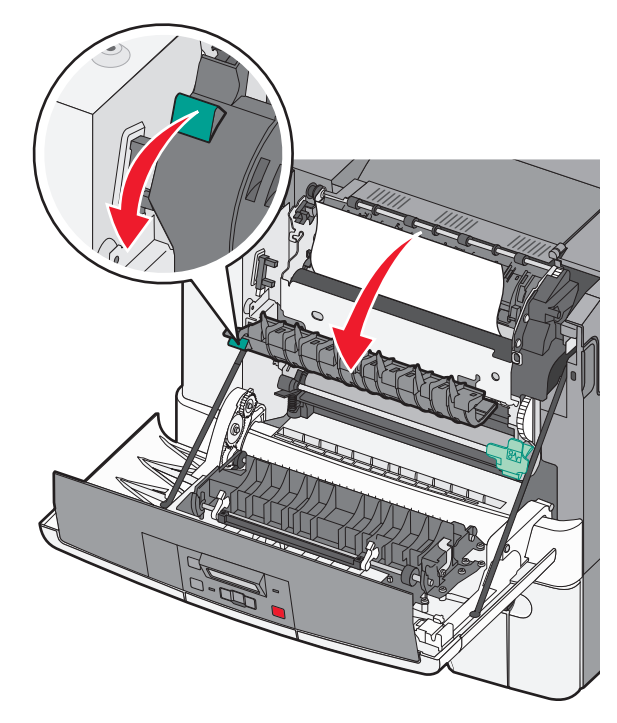

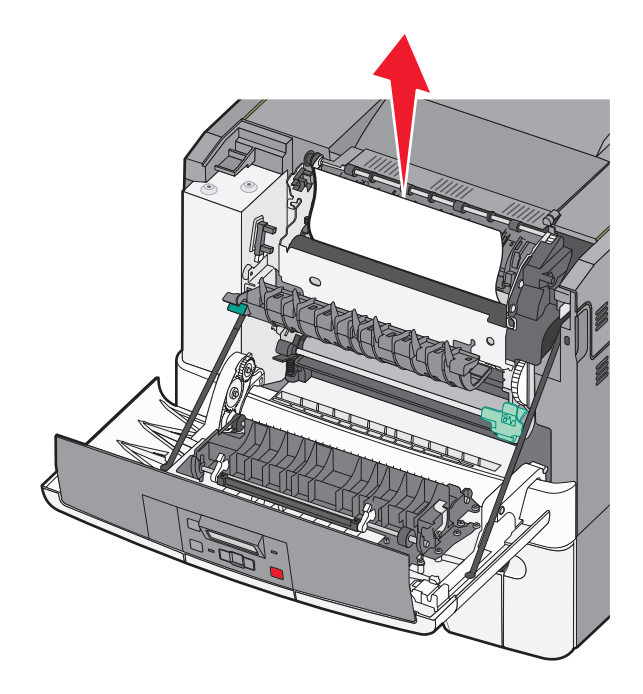

Nota: retire todos los fragmentos de papel.

e Cierre la puerta frontal.

f Pulse 🔽

## Atascos de papel 231 y 235

- **1** Sujete la puerta frontal por las agarraderas laterales y, a continuación, tire hacia usted para abrirla.
- 2 Elimina el atasco.
- **3** Cargue la bandeja especificada con el tamaño de papel correcto.
- 4 Introduzca la bandeja.
- 5 Cierre la puerta frontal.

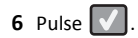

### 24x atasco de papel

**1** Sujete la palanca y extraiga la bandeja opcional de 550 hojas.

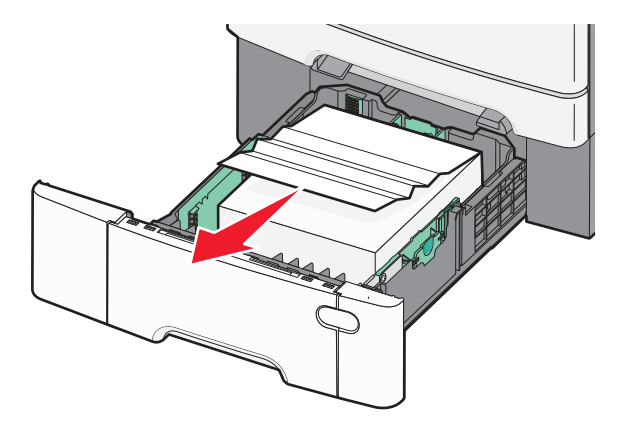

- **Nota:** La bandeja opcional de 550 hojas no está disponible en todos los modelos de impresora.
- 2 Retire el papel atascado.

Nota: retire todos los fragmentos de papel.

- 3 Introduzca la bandeja.
- 4 Pulse 🔽.

## 250 Atasco de papel

1 Presione la palanca del alimentador multiuso para acceder al atasco de papel.

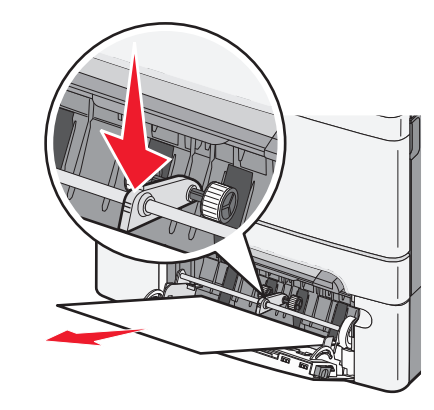

2 Elimina el atasco.

Nota: retire todos los fragmentos de papel.

- **3** Introduzca la bandeja.
- 4 Pulse 🔽.